# Comment supprimer ou reprendre un brouillon dans le livre de police numérique (LPN)

#### Action faite par le professionnel

Date de création : 01/04/2022

Entité: Service central des armes et explosifs , service numérique, bureau expertise et numérique

Système d'information:SIA-Livre de police numérique professionnel

Objectifs du Livre de Police Numérique professionnel :

Le Système d'Information sur les Armes assure la traçabilité , l'historique des acquisitions, détentions et des modifications/réparation des armes , de leur entrée ou fabrication sur le territoire jusqu'à leur sortie ou destruction.

#### Comment se génère un brouillon ?

Quand vous ajoutez une arme dans le LPN et qu'à l'étape 2 «saisie des informations » vous cliquez sur le bouton enregistrer

| Numéro RGA                                                                                                    | Туре                                                      | Marque                        | Modèle                                 | Calibre               | Classement                 |
|----------------------------------------------------------------------------------------------------|-----------------------------------------------------------|-------------------------------|----------------------------------------|-----------------------|----------------------------|
| AK200                                                                                                    | CARABINE                                                  | MERKEL                        | 160 (AE) (EXPRESS<br>JUXTAPOSE)        | 6,5 X 57 R            | C 1° c)                    |
| champs marqués d'un *                                                                                                    | sont obligatoires                                         |                               |                                        |                       |                            |
| Date d'entrée en stock * 🔞                                                                                                 |                                                           | Nº de carcasse / boitier / pa | artie inférieure (lower) * 😮           |                       |                            |
| 01/04/2022                                                                                                    |                                                           | 1222                          |                                        | Cocher cette case s'i | l n'y a pas de Nº de série |
| éments essentiels de l'<br>Partie supérieure boite de c                                                                    | arme<br>wlasse (upper) 😧                                  | c                             | Canon 1 🕢                              |                       | 5                          |
| éments essentiels de l'<br><sup>S</sup> artie supérieure boîte de c<br>se <b>@</b>                                         | arme<br>ulasse (upper) 😧                                  | 5                             | Canon 1 🕢                              | e <b>@</b>            | 5                          |
| éments essentiels de l'<br><sup>a</sup> artie supérieure boîte de c<br>ise <b>@</b><br>Je culasse <b>@</b>                 | arme<br>Julasse (upper) <section-header></section-header> | 5                             | Canon 1 @<br>Ensemble mobile de culass | e 🖗                   | c                          |
| éments essentiels de l'<br>Partie supérieure boîte de c<br>sse <b>O</b><br>de culasse <b>O</b>                             | arme<br>ulasse (upper) 🖗                                  | ອ<br>ອ<br>ອ                   | Canon 1<br>Ensemble mobile de culass   | e Ø                   | 5<br>5<br>5                |
| éments essentiels de l'<br>Partie supérieure boîte de c<br>ise ?<br>de culasse ?<br>15 systèmes de fermeture               | arme<br>wlasse (upper) 🖗                                  | و<br>و<br>و<br>و              | Canon 1 @<br>Ensemble mobile de culass | e 🖗                   | و<br>کار<br>ا              |
| éments essentiels de l'<br>Partie supérieure boîte de c<br>sse <b>?</b><br>de culasse <b>?</b><br>as systèmes de fermeture | arme<br>ulasse (upper) 🖗                                  | 5                             | Canon 1<br>Ensemble mobile de culass   | e Ø                   | 5                          |

Supprimer un brouillon

-Sélectionner l'arme dans le LPN

On reconnaît un doublon dans le LPN parce qu'il n' a pas de numéro de série et il y a écrit brouillon dans la colonne statut

| Mon livre de                                    | Mon livre de police |                   |                |                                 |                       |                                 |                        |                 |        |  |
|-------------------------------------------------|---------------------|-------------------|----------------|---------------------------------|-----------------------|---------------------------------|------------------------|-----------------|--------|--|
| Mosarmos ou Mes éléments d'armes                |                     |                   |                |                                 |                       |                                 |                        |                 |        |  |
| Ajouter/Transférer/Réce<br>Exporter l'affichage | eptionner des armes | PN <b>±</b> Réini | tialiser 🦘 1 a | rme sélectionnée / 2 a          | rmes                  |                                 | И 4                    | <b>1</b> ▶ ₩ 10 |        |  |
| Numéro de série                                 | Type 🗢              | Classement 🗢      | Marque 🗢       | Modèle 🗢                        | Calibre Canon 1<br>\$ | Calibre Canon 2<br>Rechercher Q | Numéro<br>d'encodage ≑ | Statut 🗢        |        |  |
|                                                 | CARABINE            | C 1° c)           | MERKEL         | 160 (AE) (EXPRESS<br>JUXTAPOSE) | 6.5 X 57 R            | 6.5 X 57 R                      |                        | Brouillon       | $\sim$ |  |

-Cliquer en bas à droite sur le bouton supprimer

| Numéro de série<br>≑ | Туре 🗢       | Classement 🚔 | Marque ≑     | Modèle ≑                        | Calibre Canon 1<br>≑ | Calibre Canon 2 | Numéro<br>d'encodage ≑ | Statut 🗢    | 1     |
|----------------------|--------------|--------------|--------------|---------------------------------|----------------------|-----------------|------------------------|-------------|-------|
| Rechercher Q         | Rechercher Q | Rechercher Q | Rechercher Q | Rechercher Q                    | Rechercher Q         | Rechercher Q    | Rechercher Q           | Brouillon   |       |
|                      | CARABINE     | C 1° c)      | MERKEL       | 160 (AE) (EXPRESS<br>JUXTAPOSE) | 6,5 X 57 R           | 6,5 X 57 R      |                        | Brouillon   | ^     |
|                      |              |              |              |                                 |                      |                 | Rep                    | rendre Supp | rimer |

Une notification apparaît, cliquer sur le bouton Confirmer

| Or Marshielder                                            | te d'armae   |          | Notification |                 |                 |              |  |  |  |
|-----------------------------------------------------------|--------------|----------|--------------|-----------------|-----------------|--------------|--|--|--|
| Souhaitez-vous réellement supprimer le brouillon d'arme ? |              |          |              |                 |                 |              |  |  |  |
| 1                                                         |              |          |              |                 | Annuler         | Confirmer    |  |  |  |
| Type 🗘                                                    | Classement 🗘 | Marque 🕈 | Modèle 🕈     | Calibre Canon 1 | Calibre Canon 2 | d'encodage 🗘 |  |  |  |
|                                                           |              |          |              |                 |                 |              |  |  |  |
|                                                           |              |          |              |                 |                 |              |  |  |  |

Une notification apparaît en haut à gauche

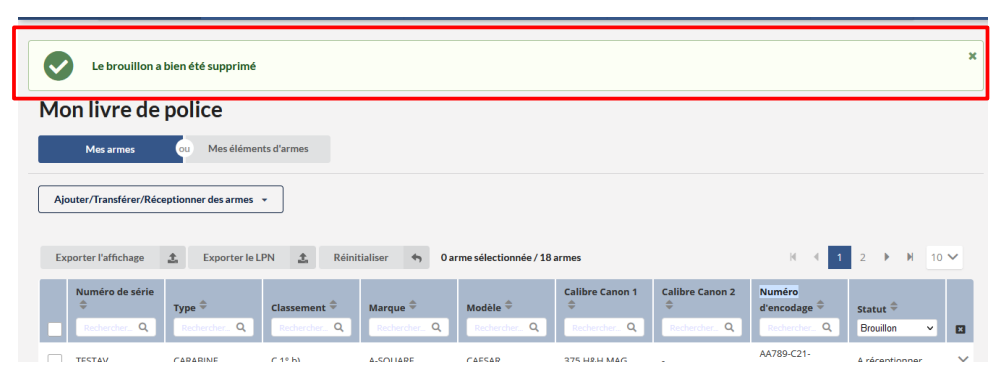

## Reprendre un brouillon

-Sélectionner l'arme dans le LPN

| E Livre de police                 |                     | 🔊 Historique |                | Q SIA                  |                           | <b>Q</b> FINIADA          |                        | 🖹 RGA       |     |  |  |
|-----------------------------------|---------------------|--------------|----------------|------------------------|---------------------------|---------------------------|------------------------|-------------|-----|--|--|
| Mon livre de po                   | Mon livre de police |              |                |                        |                           |                           |                        |             |     |  |  |
| Mes armes ou Mes éléments d'armes |                     |              |                |                        |                           |                           |                        |             |     |  |  |
| Ajouter/Transférer/Réceptio       | onner des armes     | •            |                |                        |                           |                           |                        |             |     |  |  |
| Exporter l'affichage 🏦            | Exporter le L       | PN 🟦 Réinit  | tialiser 🦘 1ar | rme sélectionnée / 8 a | rmes                      |                           | N 4                    | 1 ▶ H 1     | 0 🗸 |  |  |
| Numéro de série                   | /pe 🊔               | Classement 🗢 | Marque 🚔       | Modèle ≑               | Calibre Canon 1           | Calibre Canon 2           | Numéro<br>d'encodage ≑ | Statut 🗢    |     |  |  |
| Rechercher Q                      | Rechercher Q        | Rechercher Q | Rechercher Q   | Rechercher Q           | Rechercher Q              | Rechercher Q              | Rechercher Q           | Brouillon v |     |  |  |
|                                   | ARABINE             | C 1° c)      | MERKEL         | 96 K (DRILLING)        | CALIBRE 20/70<br>(2''3/4) | CALIBRE 20/70<br>(2''3/4) |                        | Brouillon   | ~   |  |  |
|                                   | Reprendre Supprimer |              |                |                        |                           |                           |                        |             |     |  |  |

## - Cliquer sur le bouton Reprendre

| Livre de police               | Livre de police 🔊 Historique |               |               | Q SIA                  |                           | <b>Q</b> , FINIADA        | Q, FINIADA             |             |   |  |  |
|-------------------------------|------------------------------|---------------|---------------|------------------------|---------------------------|---------------------------|------------------------|-------------|---|--|--|
| Mon livre de pol              | Mon livre de police          |               |               |                        |                           |                           |                        |             |   |  |  |
| Mes armes ou                  | Mes éléments c               | d'armes       |               |                        |                           |                           |                        |             |   |  |  |
| Ajouter/Transférer/Réceptionn | er des armes 👻               |               |               |                        |                           |                           |                        |             |   |  |  |
| Exporter l'affichage          | Exporter le LPN              | 1 Réiniti     | ialiser 🦘 1ar | me sélectionnée / 8 ar | mes                       |                           | н 4                    | 1 ► H 10    | ~ |  |  |
| Numéro de série               | ¢ c                          | Classement 🗢  | Marque ≑      | Modèle ≑               | Calibre Canon 1<br>\$     | Calibre Canon 2           | Numéro<br>d'encodage ≑ | Statut 🗢    |   |  |  |
| Rechercher. Q Rec             | hercher. Q                   | Rechercher. Q | RechercherQ   | Rechercher, Q          | Rechercher. Q             | RechercherQ               | Rechercher, Q          | Brouillon 🗸 |   |  |  |
| CARA                          | BINE C                       | [ 1° c)       | MERKEL        | 96 K (DRILLING)        | CALIBRE 20/70<br>(2''3/4) | CALIBRE 20/70<br>(2''3/4) |                        | Brouillon   | ~ |  |  |
|                               | Reprendre Supprimer          |               |               |                        |                           |                           |                        |             |   |  |  |

Il est possible de reprendre l'ajout de l'arme et d'indiquer la raison d'intégration, le numéro de carcasse de l'arme dans le LPN et le détenteur d'origine

| Livre de police         | ් Historique                                                                       | Q SIA                      | <b>Q</b> FINIADA         | Ŀ         |
|-------------------------|------------------------------------------------------------------------------------|----------------------------|--------------------------|-----------|
| 1                       | Description de l'arme                                                              | 2 Saisie des informations  | 3 Récapitulatif et valid | lation    |
| Les champ<br>Veuillez i | os marqués d'un * sont obligatoires<br>ndiquer l'arme que vous souhaitez ajouter * |                            |                          |           |
| Ajouter u<br>AK53       | ine nouvelle arme par n° RGA?                                                      | chercher une référence RGA |                          |           |
| Ajouter t               | ine arme existante par son nº d'encodage ? 🔞                                       | Par nº de carcasse ? @     | N° SIA 🕖                 | echercher |

| Numéro RGA                                     | Туре     | Marque                  | Modèle                     | Calibre               | Classement |
|------------------------------------------------|----------|-------------------------|----------------------------|-----------------------|------------|
| AK531                                          | CARABINE | MERKEL                  | 96 K (DRILLING)            | CALIBRE 20/70 (2"3/4) | C 1° c)    |
|                                                |          |                         |                            |                       |            |
|                                                |          |                         |                            |                       |            |
|                                                |          |                         |                            |                       |            |
| aison de l'intégration                         | *        |                         |                            |                       |            |
| aison de l'intégration                         | •        |                         |                            |                       |            |
| aison de l'intégration<br>Pour entrée en stock | *        | n 🔿 Pour dépôt 🔿 Pour   | vente entre particuliers 🔘 | Pour prêt, location   |            |
| aison de l'intégration<br>Pour entrée en stock | *        | n () Pour dépôt () Pour | vente entre particuliers 🔘 | Pour prêt, location   |            |

| Livre de police        |                                                                                               | 🔊 Historique                                                                                                    |                                                            | Q SIA                                                         | <b>Q</b> FINIADA                                             |                                                   |  |
|------------------------|-----------------------------------------------------------------------------------------------|----------------------------------------------------------------------------------------------------|------------------------------------------------------------|---------------------------------------------------------------|--------------------------------------------------------------|---------------------------------------------------|--|
|                        | V Descrip                                                                                     | otion de l'arme                                                                                                  | 2 Saisie d                                                 | es informations                                               | 3 Récapitu                                                   | latif et validation                               |  |
|                        | Numéro RGA                                                                                    | Туре                                                                                                    | Marque                                                     | Modèle                                                        | Calibre                                                      | Classement                                        |  |
|                        | Les champs marqués d'ur                                                                       | * sont obligatoires                                                                                              | WERKEL                                                     | 90 K (DRILLING)                                               | CALIBRE 20/70 (2 3/4)                                        | C (r c)                                           |  |
|                        | Date d'entrée en stock *<br>14/04/2022                                                        | 0                                                                                                    | N° de carcasse / boitier /                                 | 'partie inférieure (lower) * 🥹                                | Cocher cette case s'il                                       | n'y a pas de N° de série<br>'arme est neutralisée |  |
| é du déte<br>xompte SI | enteur d'origine ° 🖗<br>A 💿 N°SIA (particulie                                                 | rs, professionnels) 🔿                                                                                            | Professionnel à l'internat                                 | tional () Particulier ()                                      | Gestionnaire de flotte                                       |                                                   |  |
| ES12HN                 | NPW OU                                                                                        |                                                                                                    | Rechercher                                                 |                                                               |                                                              |                                                   |  |
|                        | N°SIA : TESTES<br>Nom: TEST SCA<br>Prénom: TEST SC<br>Sexe : M<br>Né(e) le 04/09/19<br>France | 12HNPW<br>A<br>90 à SCA 75015                                                                                    |                                                            | Adresse<br>Adresse<br>Ville: PA<br><u>Code po</u><br>Pays: FR | e : Nationale<br>; LES<br>RIS<br>stal : 75015<br>ANCE        |                                                   |  |
| articulier             | r est déjà connu de la b                                                                      | ase SIA, veuillez confiri                                                                                        | ner ces informations                                       | Valider Mod                                                   | lifier les informations                                      |                                                   |  |
|                        |                                                                                               |                                                                                                    |                                                            |                                                               |                                                              |                                                   |  |
| V                      | Description de l'arr                                                                          | ne                                                                                                    | Saisie des informa                                         | ations                                                        | <b>3</b> Récapitulatif et va                                 | lidation                                          |  |
| Nur                    | Description de l'arr                                                                          | ne Jype                                                                                                    | Saisie des informa                                         | ations                                                        | <b>3</b> Récapitulatif et va<br>Calibre Cla                  | alidation                                         |  |
| Nur                    | Description de l'arr<br>néro RGA<br>AK531                                                     | ne<br>Type<br>CARABINE                                                                                           | Marque 96                                                  | Ations<br>Modèle<br>K (DRILLING) CALIBRI                      | <b>3</b> Récapitulatif et va<br>Calibre Cla<br>20/70 (2"3/4) | alidation<br>assement<br>C 1° c)                  |  |
| Nut                    | Description de l'arr<br>néro RGA<br>AK531 C<br>Date d'entré<br>N° de carcas                   | ne<br>Type<br>CARABINE<br>Jépôt : Pour entrée en s<br>e en stock : 14/04/2022<br>se / boltier / partie inférieur | Saisie des informa Marque MERKEL 96 tock e(lower); TEST200 | Ations<br>Modèle<br>K (DRILLING) CALIBRI                      | <b>3</b> Récapitulatif et va<br>Calibre Cla<br>20/70 (2"3/4) | slidation<br>assement<br>C 1° c)                  |  |

Une notification apparaît à l'écran, il faut cliquer sur Retourner au livre de police

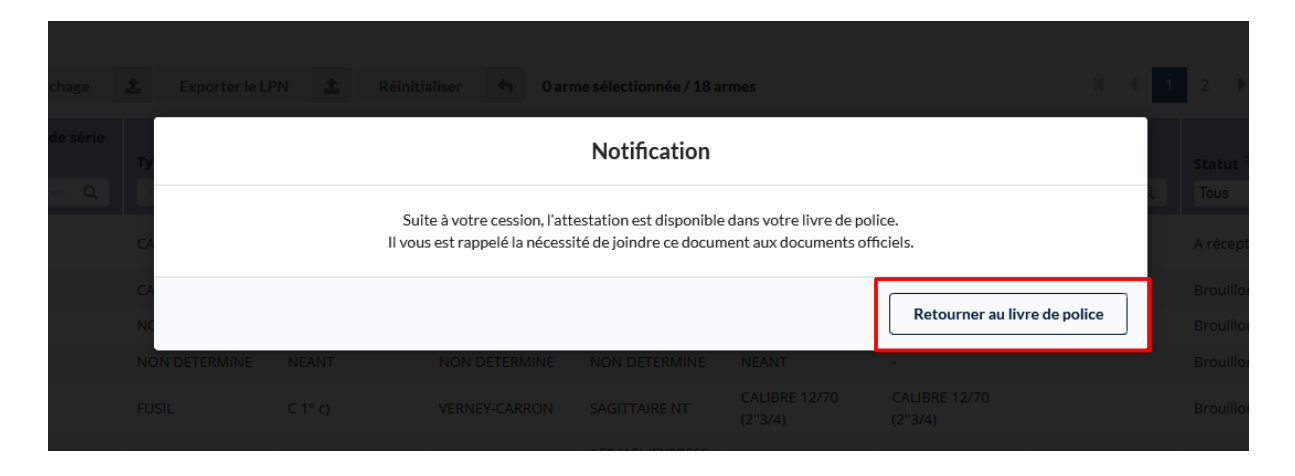

### L'arme apparaît dans le LPN

| 😑 Livre de police           |                                   | <b>う</b> Historique |                | Q SIA                   |                          | <b>Q</b> FINIADA         |                        | 🗎 RGA    |      |
|-----------------------------|-----------------------------------|---------------------|----------------|-------------------------|--------------------------|--------------------------|------------------------|----------|------|
| Mon livre de po             | Mon livre de police               |                     |                |                         |                          |                          |                        |          |      |
| Mes armes o                 | Mes armes ou Mes éléments d'armes |                     |                |                         |                          |                          |                        |          |      |
| Ajouter/Transférer/Réceptio | nner des armes                    | •                   |                |                         |                          |                          |                        |          |      |
|                             | _                                 |                     |                |                         |                          |                          |                        |          |      |
| Exporter l'affichage 🟦      | Exporter le l                     | .PN 🏦 Réinit        | tialiser 🦘 0 a | arme sélectionnée / 7 a | rmes                     |                          | 14 4                   | 1 🕨 🕅    | 10 🗸 |
| Numéro de série<br>🗢 Ty     | e \$                              | Classement ≑        | Marque ≑       | Modèle 🗢                | Calibre Canon 1<br>\$    | Calibre Canon 2          | Numéro<br>d'encodage 🗢 | Statut ≑ |      |
| Rechercher_ Q               | echercher Q                       | Rechercher Q        | Rechercher Q   | Rechercher Q            | Rechercher Q             | Rechercher Q             | Rechercher Q           | En stock | × 🛛  |
| TEST200 CA                  | RABINE                            | C 1° c)             | MERKEL         | 96 K (DRILLING)         | CALIBRE 20/70<br>(2"3/4) | CALIBRE 20/70<br>(2"3/4) | AK531-C22-<br>TEST200  | En stock | ~    |